# Guía

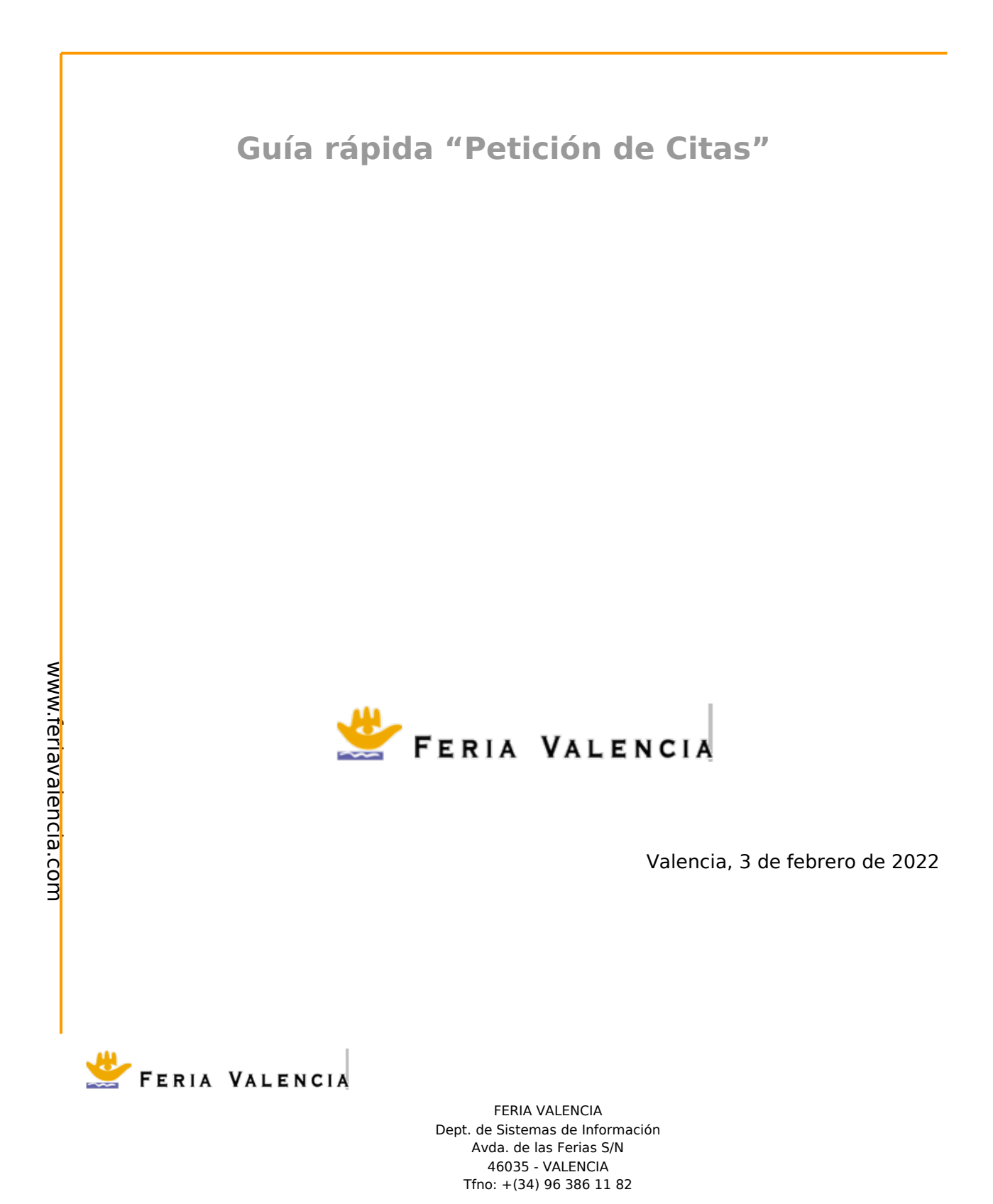

# Datos del documento

| Título            | Guía rápida "Petición de Citas"                         |                    |                      |  |  |
|-------------------|---------------------------------------------------------|--------------------|----------------------|--|--|
| Descripción       | Guía para usuarios de las aplicación App y Zona Privada |                    |                      |  |  |
| Fecha creación    | 1 de febrero de 2022                                    | Última<br>revisión | 1 de febrero de 2022 |  |  |
| Autor             |                                                         | Ultima<br>Versión  | 1.0                  |  |  |
| Tipo<br>documento | Guía                                                    | Estado             | Finalizada           |  |  |

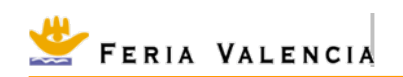

## **Tabla de Contenidos**

| 1. | INTRODUCCIÓN                            | 1 |
|----|-----------------------------------------|---|
|    |                                         |   |
| 2. | INSTRUCCIONES BÁSICAS DE USO            | 1 |
|    |                                         |   |
|    | 2.1 Acceso al catálogo                  | 1 |
|    | 2.2 Petición de citas                   | 2 |
|    | 2.3 Consulta de las peticiones de citas | 4 |
|    |                                         |   |
| 3. | NOTAS FINALES                           | 5 |

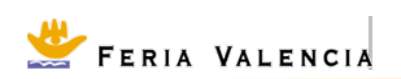

### 1. Introducción

El presente documento es una guía para el uso básico de la funcionalidad de **Petición de** Citas.

## 2. Instrucciones básicas de uso

#### 2.1 Acceso al catálogo

La funcionalidad para la "petición de citas" solo está disponible desde la versión web del catálogo. La versión web del catálogo se puede acceder desde una dirección web que tiene una forma como la siguiente:

https://apps.feriavalencia.com/catalog/<nombre\_certamen>/home

donde <nombre\_certamen> es el nombre del certamen cuyo catálogo online queremos consultar.

Por ejemplo, en el caso de BABY KID FIMI sería la siguiente dirección:

https://apps.feriavalencia.com/catalog/fimibabykid/home

que se corresponde con la siguiente página:

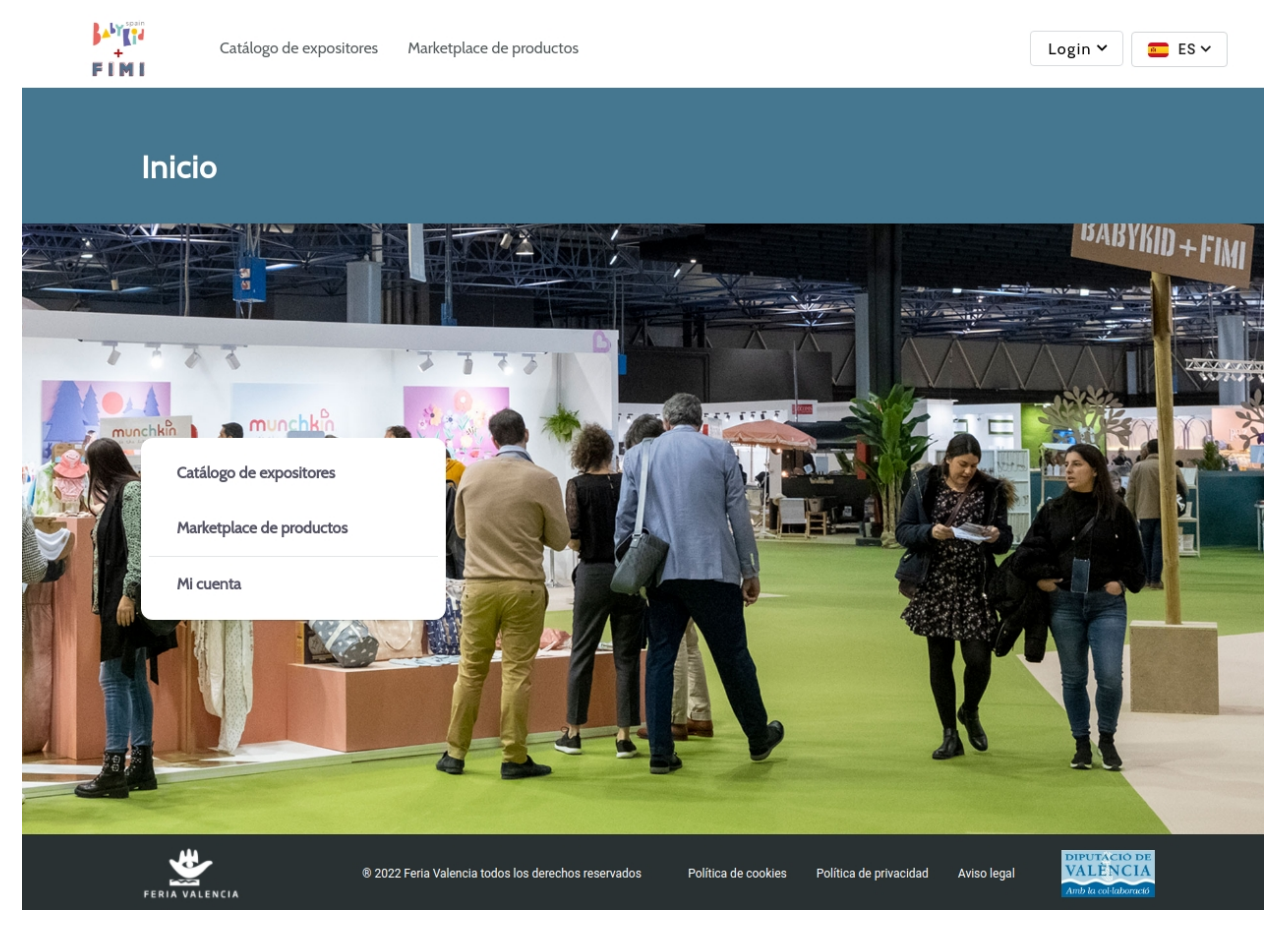

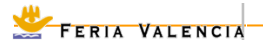

Desde el catálogo online en entorno web se pueden acceder a varias funcionalidades:

- Catálogo de expositores
- Marketplace de productos

así como otras funcionalidades que se pueden activar según el momento de la celebración del certamen (actividades, citas, etc.)

#### 2.2 Petición de citas

Para acceder a la "Petición de citas" es necesario acceder al "Catálogo de expositores", el cual se puede acceder tanto desde el menú de la cabecera:

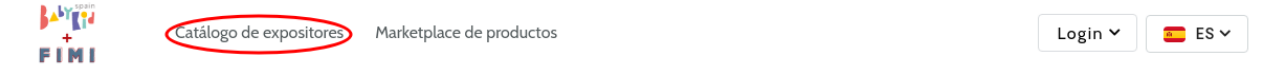

como del menú en la zona central:

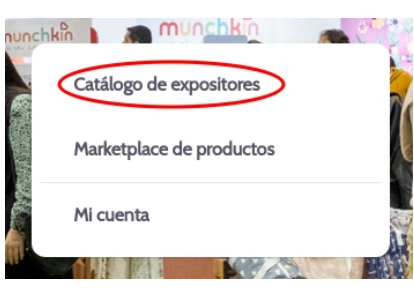

De esta manera accedemos a la lista de expositores:

| FIM       |        | atálogo de expositores | Marketplace de productos |                                                                                            |          | Login 🗸 |     | ES 🗸 |
|-----------|--------|------------------------|--------------------------|--------------------------------------------------------------------------------------------|----------|---------|-----|------|
|           | Catálo | go de expos            | sitores                  | Q Buscar en Catálogo de expositores                                                        |          | = :     | 3   |      |
| Filtros   |        |                        |                          |                                                                                            |          |         |     |      |
| Sector    | +      |                        | Nombre A                 | Sectores                                                                                   | País     |         |     |      |
| Actividad | +      |                        | ABC DESIGN GMBH          | Transporte y paseo / Prams,                                                                | Germany  |         | ج^_ | مہ   |
| Marca     | +      |                        | ABC DESIGN GMBH          | pushchairs+1                                                                               | Germany  |         | W   | مہ   |
| Pabellón  | +      |                        |                          | Complementes puerioulture /                                                                |          |         |     |      |
| País      | +      | ACCOMS                 | ACCOMS                   | Complementos puercuntra /<br>Childcare accessories, Cosmética<br>e bigiene / Cosmetics and | e España | 8       | ŝ   | æ    |
| Provincia | +      |                        |                          | personal care+9                                                                            |          |         |     |      |
|           |        |                        |                          |                                                                                            |          |         |     |      |
|           |        |                        | Otros / Others           | 💼 España                                                                                   |          | ☆       | ĉ   |      |
|           |        | _                      | -                        |                                                                                            |          |         |     |      |

donde se puede ver una información básica del expositor como el país, sectores, nombre y su logotipo.

|                  | www.feriavalencia.com |
|------------------|-----------------------|
| 🚬 FERIA VALENCIA |                       |

Hay que fijarse la zona de iconos de la derecha donde están estos tres iconos:

🖪 🏠 😪

donde 🙎 es el icono que permite acceder a la "Petición de citas" con el expositor.

Para ello hay que hacer click sobre el icono.

En el caso de que no nos hayamos autenticado en al catálogo online, nos aparecerá un mensaje como el siguiente:

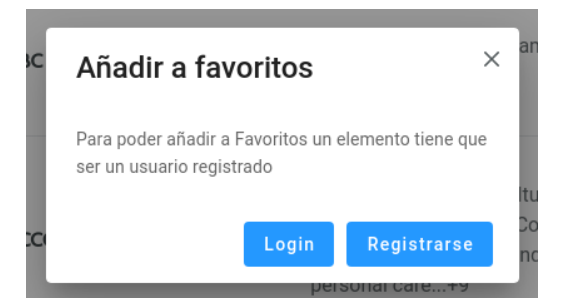

indicándonos que hace falta o haberse conectado con nuestro usuario o en el caso de que no tengamos usuario, no va a permitir registrarnos con un nuevo usuario introduciendo un nombre, un e-mail y una contraseña.

En el caso de que ya estemos conectados con nuestro usuario, nos aparecerá una ventana como la siguiente:

| Pedir cita    |   |         |      |            | ×        |
|---------------|---|---------|------|------------|----------|
| Fecha/Hora *  |   |         |      |            |          |
| DD/MM/YYYY    | Ē | HH:mr 🕓 | Tipo |            | ~        |
|               |   |         |      |            |          |
| Observaciones |   |         |      |            |          |
|               |   |         |      |            |          |
|               |   |         |      |            |          |
|               |   |         |      |            |          |
|               |   |         |      |            | 0        |
|               |   |         |      | Crear cita | Cancelar |
|               |   |         |      |            |          |

donde podremos elegir la fecha y la hora que queremos proponer para la cita, el tipo de reunión (presencial o online, aunque es configurable y puede que solo esté disponible una opción), y también podemos introducir unas observaciones que ayuden al expositor a la hora de entender el objetivo de la cita.

Después solo hay que hacer click sobre el botón "Crear cita" para terminar creando la cita.

Automáticamente, se envía un correo, tanto al expositor como al propio usuario que ha realizado la petición de la cita. En el caso del expositor, además, desde el propio correo podrá aceptar o rechazar la solicitud.

FERIA VALENCIA

#### 2.3 Consulta de las peticiones de citas

Desde el propio catálogo online, el usuario puede consultar las diferentes peticiones de citas que ha realizado, en concreto desde el propio menú de usuario. Este menú de usuario solo está disponible cuando el usuario está conectado con sus credenciales de acceso:

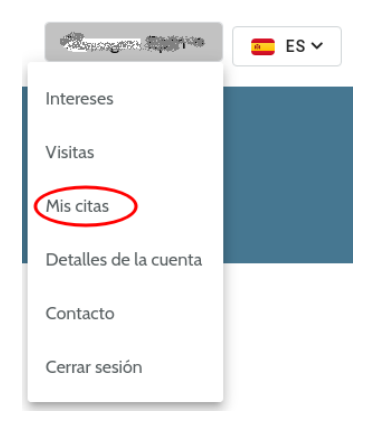

y se puede acceder a un listado, que muestra la lista de las diferentes peticiones de citas:

| Citas                   |                                |          |            |  |
|-------------------------|--------------------------------|----------|------------|--|
| Todas (8) Aceptadas (6) | En progreso 2 Rechazadas 🕖     |          |            |  |
| Expositor               | Fecha/Hora                     | Estado   | Reunión    |  |
| VERNIPRENS, SA          | 13 del 06 de 2022 a las 00:00h | Aceptada | PRESENCIAL |  |
| VERNIPRENS, SA          | 14 del 06 de 2022 a las 10:00h | Aceptada | PRESENCIAL |  |

| Citas                   |                                |                     |            |  |
|-------------------------|--------------------------------|---------------------|------------|--|
| Todas (8) Aceptadas (6) | En progreso 2 Rechazadas 0     |                     |            |  |
| Expositor               | Fecha/Hora                     | Estado              | Reunión    |  |
| VERNIPRENS, SA          | 13 del 06 de 2022 a las 10:00h | Pendiente Expositor | PRESENCIAL |  |
| VERNIPRENS, SA          | 16 del 06 de 2022 a las 12:00h | Pendiente Expositor | PRESENCIAL |  |

donde se ve el estado de cada una de las peticiones de citas.

|     | _     |          |
|-----|-------|----------|
| ~~~ | FERIA | VALENCIA |

La aceptación o no de las peticiones de citas se puede seguir desde el correo sin tener necesidad de entrar al catálogo online, aunque si se quiere conocer el estado global de las peticiones, es más cómodo hacerlo desde esta funcionalidad.

#### 3. Notas finales

Feria Valencia está trabajando para proporcionar las mejoras herramientas para que tanto los EXPOSITORES como los VISITANTES puedan conseguir que su participación sea lo más productiva posible.

Feria Valencia tiene el compromiso de incorporar nuevas funcionalidades y mejorar las existentes que las harán cada vez más útiles y usables.

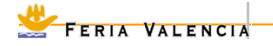